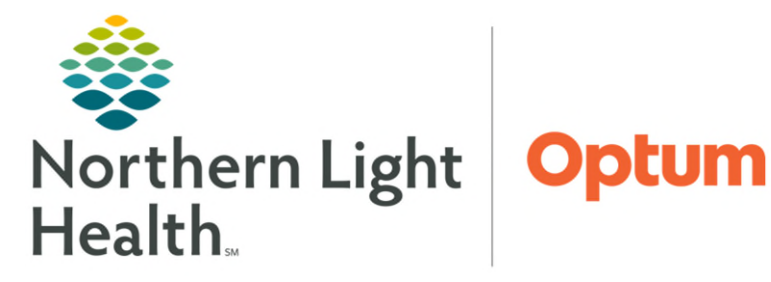

From the Office of Health Informatics Dragon Medical One Mayo CommunityWorks

July 7, 2025

## **Dragon Medical One**

| Overview            | 2 |
|---------------------|---|
| How to Open         | 2 |
| Menu                | 2 |
| Changing Settings   | 3 |
| Options             | 3 |
| Commands            | 4 |
| Navigation Commands | 4 |
| Auto Text           | 4 |
| Manage Auto-texts   | 4 |

<u>Click here for the latest Registration, Scheduling, Referral Management, Experian, Charge Management, and other Revenue Cycle updates!</u>

## **Overview**

### How to Open

Use Windows Start menu or search icon in taskbar to locate **Dragon Medical One** (DM One) application. The first time you login, Dragon will prompt you to select your specialty.

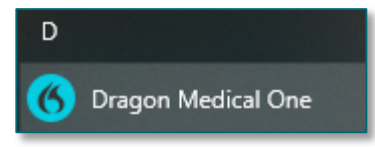

# <u>NOTE</u>: When trying to access app, if there is a popup that states there is no license for speech recognition, a ticket will have to be placed to Mayo Clinical to gain access.

#### Menu

Menu can be opened from the three horizontal lines beside the red microphone button.

- **Microphone** allows user the ability to select different devices to dictate with.
- The hospital provided device is listed as a **Powermic**.
- Speech Profile enables users to select different specialty.
- **Options** allows users to edit general settings, text input, hotkeys, microphone buttons, and data collection to look.
- **Manage Auto-Texts** allows management and creation of auto text commands.
- Manage Step-by-step Commands allows management and creation of step-by-step commands.
- Microphone > Speech Profile.. Options... Manage Auto-texts... Manage Step-by-step Commands..., Manage Vocabulary... Show/Hide Dictation Box Show Most Recent Message Show Log File Help What You Can Say Evit
- Manage Vocabulary allows adding and editing of custom words or phrases for better accuracy.

Show/Hide Dictation Box – shows a free-text box that collects dictated text independent of your EHR. One complete, then dictate *Transfer Text* into your target application/area.

 The physical microphone buttons can be used to transfer text; however, using the buttons within the dictation box can also be done. The button in the upper left-hand corner can be used to transfer text. The button right next to it can be used to recall last text.

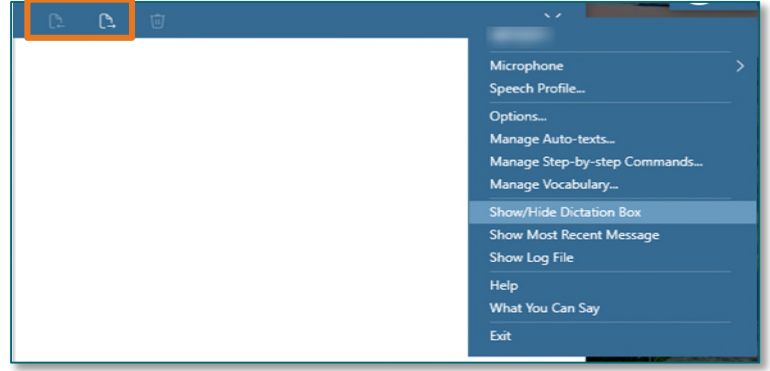

- Show Most Recent Message displays the last recognized voice command.
- Show Log File can be disregarded as it is used for IT purposes only.
- Help walks a user through detailed steps on how to use dictation and all the additional features DM One offers.
  - The Help session is searchable using **Ctrl+F**.
- What You Can Say shows a list of help options such as how to manage formatting, training, user settings, navigation commands, personalization, and help.

#### <u>NOTE</u>: You can also say "What can I say" to bring up the "What You Can Say" menu. Say "Open Settings" to configure microphone hotkeys and microphone buttons.

# **Changing Settings**

#### Options

- General
  - Turn on/off visual feedback when voice commands are recognized.
  - Auto text fields can be set to brackets or different keys if desired.
- > Text Input
  - Dictation Box: Text Appearance can be edited in this setting.

#### HotKeys

- Can configure keystrokes to control DragonBar, Dictation Box, Field Navigation, Step-by-Step Commands.
- Microphone Buttons
  - Can configure microphone buttons to personal preference.

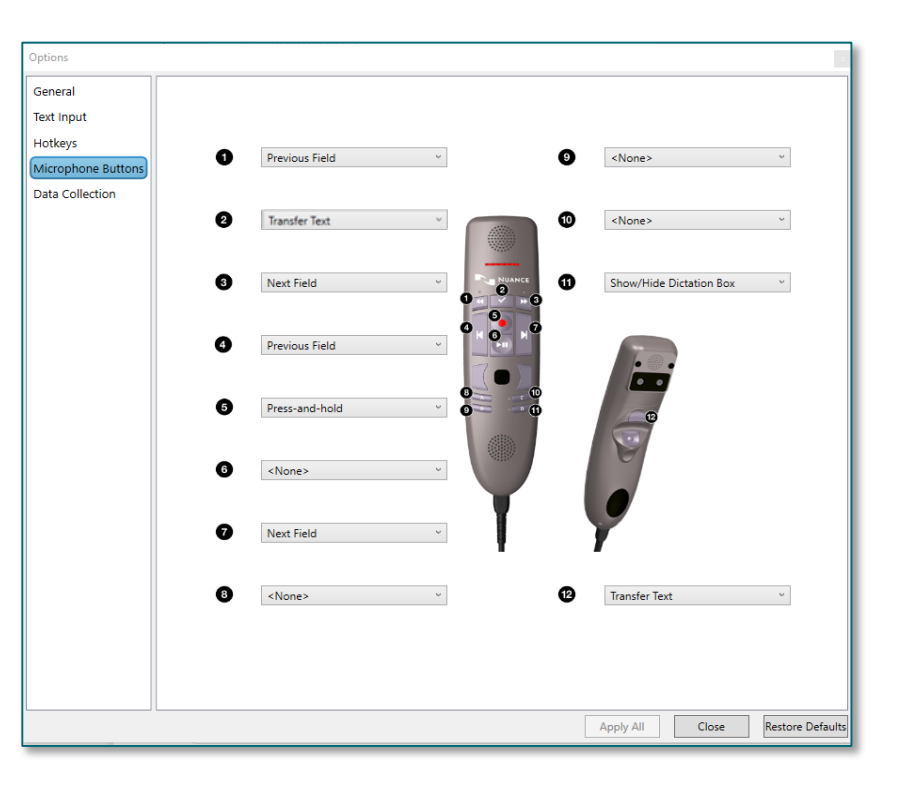

## Commands

#### **Navigation Commands**

| - | Accept Defaults | • | First Field            |
|---|-----------------|---|------------------------|
| • | Field Complete  | - | Last Field             |
| • | New Line        | - | Start of Field         |
| • | New Paragraph   | - | End of Field           |
| • | Next Field      | - | Go to End of Paragraph |
| • | Previous Field  | - | Go to End of Sentence  |
| • | Next Control    | • | Press Enter            |
| • | Press Space     | • | Press Tab              |

## **Auto Text**

#### **Manage Auto-texts**

- Say "Make that an auto text" or "Add auto text." Then select the words/paragraph you would like to make an auto text and it starts the add process.
- Also navigate to Manage Auto-texts section to add new.
  - Click + button.
  - Add Name.
  - Add Spoken form.
  - Add Content.
  - Click Apply All.

| war    | age Auto-texts   |   |   |                                    | - | _     |
|--------|------------------|---|---|------------------------------------|---|-------|
| Search |                  |   |   | Name *                             |   |       |
| •      | Arrange by: Name |   | - | Autotext                           |   | <br>  |
| Auto   | +                |   |   | Description                        |   | <br>  |
| Auto   | otext            | Q | × |                                    |   | <br>  |
|        |                  |   |   | Spoken form *                      |   | <br>  |
|        |                  |   |   | insert Autotext                    |   | <br>  |
|        |                  |   |   | Content *                          |   |       |
|        |                  |   |   | This is how you add autotext.      |   | <br>^ |
|        |                  |   |   |                                    |   |       |
|        |                  |   |   | Fields marked with * are mandatory |   | <br>~ |

For questions regarding process and/or policies, please contact your unit's Clinical Educator. For questions regarding workflow, please <u>place a ticket</u> to Health Informatics. For any other questions please contact the Customer Support Center at: 207-973-7728 or 1-888-827-7728.